# Licensing and troubleshooting of licensing problems in ARCHline.XP

| 1. | Introductio                | on                                                                             | 2      |
|----|----------------------------|--------------------------------------------------------------------------------|--------|
| 2. | Licensing i                | information                                                                    | 2      |
|    | 2.1.<br>2.2.               | Serial code<br>Activation code                                                 | 3<br>3 |
| 3. | Entering th                | ne licensing information                                                       | 5      |
|    | 3.1.<br>3.2.               | Entering the serial code<br>Entering the activation code                       | 5<br>6 |
| 4. | Troublesho                 | ooting of licensing problems                                                   | 7      |
|    | 4.1.<br>4.2.               | Saving the licensing information<br>Most common problems                       |        |
|    | 4.2.1.<br>4.2.2.<br>4.2.3. | The serial code is disabled<br>System clock is set back<br>Hardlock is missing |        |
|    | 4.2.4.                     | A different hardlock is plugged in                                             |        |

# 1. Introduction

This document is a short summary of the licensing procedure. It also gives possible solutions when ARCHline.XP does not working correctly because of some kind of licensing problems.

# 2. Licensing information

You find the licensing information on the **Help** menu – **About** page:

| ٠            | ARCHLine.XP 2018 C\Users\Documents\ARCHlineXP DRAW\Document24.pro 🗕 🗖 본 |               |              |        |        |           |           |               |                   |                    |               |               |             |       |          |                              |
|--------------|-------------------------------------------------------------------------|---------------|--------------|--------|--------|-----------|-----------|---------------|-------------------|--------------------|---------------|---------------|-------------|-------|----------|------------------------------|
| File 🗋 📂     | ) 🖬 🖬 🗛 🌔 🖓 🛴 🗋                                                         | ) 🛅 🍠 🥒 🗙 🚥 i | A D          | ≠ Edit | View   | Building  | Interior  | Drafting      | Dimension         | Documentation      | Namirial BIM  |               |             | 6     | ≏ Sea    | rch Q Sing in ? •            |
| 7            | Connection •                                                            |               |              | Ũ      |        | J ^       | $\square$ | `0000°        | Ramı<br>آت Stair  | by run and landing |               | 5             | 2           | ير:   | >        | Check for updates (internet) |
| Properties   | Wall 🖉 Edit 👻                                                           | Door Window   | Curtain wall | Column | Beam S | Slab Roof | Ceiling   | Railing       | Stair             | by treads          | Room and area | Surveyed room | Google Maps | Terra | $\star$  | New features (internet)      |
| Properties   | Wall                                                                    | Opening       | 9            |        | Str    | ructure   |           |               | Stair             |                    | Ro            | om            |             | Site  | F        | Video tutorial (internet)    |
| Design cen   | ter 🏻 🔍 🦷                                                               |               |              |        |        |           | Floor pla | n - Default - | Ground floor (0 m | nm) *              |               |               |             |       | -        |                              |
| [Search in a | ll items] 9.                                                            |               |              |        |        |           |           |               |                   |                    |               |               |             |       | <b>t</b> | Report a problem             |
| *            |                                                                         |               |              |        |        |           |           |               |                   |                    |               |               |             |       |          | Teamviewer                   |
| Building     |                                                                         |               |              |        |        |           |           |               |                   |                    |               |               |             |       |          | Barris and an                |
| B 🖽 a        | 9 @ B                                                                   |               |              |        |        |           |           |               |                   |                    |               |               |             |       | 444      | Registration                 |
| Door Win s   | tair le p                                                               |               |              |        |        |           |           |               |                   |                    |               |               |             |       | •        | Activate Product             |
| Catalog      |                                                                         |               |              |        |        |           |           |               |                   |                    |               |               |             |       | 8        | About                        |

Two important codes are the Serial code and Activation code:

|                                                           | About Dialog                                                                                                    |   |
|-----------------------------------------------------------|----------------------------------------------------------------------------------------------------|---|
| RCHLine.XP 2018 Licen                                     | ced to                                                                                                    |   |
|                                                           |                                                                                                    |   |
|                                                           |                                                                                                    | _ |
| Copyright 1998 - 2018 Cad                                 | ILine, Ltd. All rights reserved.                                                                                       | ^ |
| This program includes the                                 | program called "Redsdk", which is the property of REDWAY3D.                                                            |   |
| Microsoft and the Microsof<br>Microsoft Corporation in th | t Internet Explorer logo are either registered trademarks or trademarks of<br>to United States and/or other countries. | ~ |
| Product information                                       |                                                                                                    | ^ |
| Date                                                      | 2018 03 07                                                                                                    |   |
| Product name                                              | ARCHLine.XP 2018                                                                                                    |   |
| Product version                                           | 64 Bit Release 1 v180306 Build 348                                                                                     |   |
| Serial code:                                              | 36001283516                                                                                                    |   |
| Activation code                                           | 0012-3635-NFF-B1CD                                                                                                    |   |
| Licence type                                              | Professional                                                                                                    |   |
| Time remained:                                            | None                                                                                                    |   |
| Licence expiration date                                   | None                                                                                                    |   |
| Installation date                                         | 2017 11 03                                                                                                    |   |
|                                                           | Commercial                                                                                                    |   |
| Licence usage type                                        |                                                                                                    |   |

For more information, read chapter 2.1 and chapter 2.2

### 2.1. Serial code

Serial code defines the product version (Professional, Studio). A serial code may come with a hardlock key or a software key. Hardlock key is a physical object, an USB dongle that must be plugged in the computer. It has a small lighting LED. If the LED does not light, there is some problem with the hardlock key.

- Information that can be gained from the 16-digit serial code:
  - The first two digits refer to a country
  - The four digits that come after the first two digits refers to the ID number of the hardlock key.
  - The rest of digits refer to the version (Professional, Studio etc.) and the year of release.

For example in serial code 431175835xxxxxx:

- 43 refers to Germany
- 1175 refers to the hardlock key

A serial code may also come without hardlock key. We call it software key, where

- The first two digits refer to the type of software key.
- The four digits that come after the first two digits refers to the ID number of the software key.
- The rest of digits refer to the version (Professional, Studio, Interior etc.) and the year of release.

### 2.2. Activation code

Activation code is essential in order to activate your product. You automatically receive an activation code if you purchased the product and entered your valid serial code. Activation code defines the time period of licensing. See **Licence expiration date** and **Time remained**:

|                                                                                                    |                                                                                             | About Dialog                                                                                                    | × |
|----------------------------------------------------------------------------------------------------|---------------------------------------------------------------------------------------------|----------------------------------------------------------------------------------------------------|---|
| ARCHLine.XP 2018 Licen                                                                                             | ced to                                                                                      |                                                                                                    |   |
|                                                                                                    |                                                                                             |                                                                                                    |   |
| Copyright 1998 - 2018 Cad                                                                                          | Line, Ltd. All rights r                                                                     | eserved.                                                                                                    | ^ |
| This program includes the<br>REDWAY3D is a registered<br>Microsoft and the Microsof<br>Microsoft Corporation in th | program called "Red<br>trademark. Any una<br>t Internet Explorer lo<br>e United States and/ | sdk", which is the property of REDWAY3D.<br>uthorized reproduction and/or use is prohibited.<br>go are either registered trademarks or trademarks of<br>or other countries. | ~ |
| Product information                                                                                                |                                                                                             |                                                                                                    | ^ |
| Date                                                                                                    | 2018 03 07                                                                                  |                                                                                                    |   |
| Product name                                                                                                    | ARCHLine.XP 201                                                                             | 8                                                                                                    |   |
| Product version                                                                                                    | 64 Bit Release 1                                                                            | v180306 Build 348                                                                                                    |   |
| Serial code:                                                                                                    | 36001283508853                                                                              | 16                                                                                                    |   |
| Activation code                                                                                                    | 0012-3635-NFF-E                                                                             | 31CD                                                                                                    |   |
| Licence type                                                                                                    | Professional                                                                                |                                                                                                    |   |
| Time remained:                                                                                                    | 55 days                                                                                     |                                                                                                    |   |
| Licence expiration date                                                                                            | 2018 05 01                                                                                  |                                                                                                    |   |
| Installation date                                                                                                  | 2017 11 03                                                                                  |                                                                                                    |   |
| Licence usage type                                                                                                 | Commercial                                                                                  |                                                                                                    |   |
| Country ID                                                                                                    | 36                                                                                          |                                                                                                    | ~ |
|                                                                                                    | 1                                                                                           |                                                                                                    |   |
| System information                                                                                                 | ]                                                                                           | Updates                                                                                                    |   |
| Save as                                                                                                    | ]                                                                                           | Change Version OK                                                                                                    |   |

The Help menu - Activate Product is available if there is limited time period.

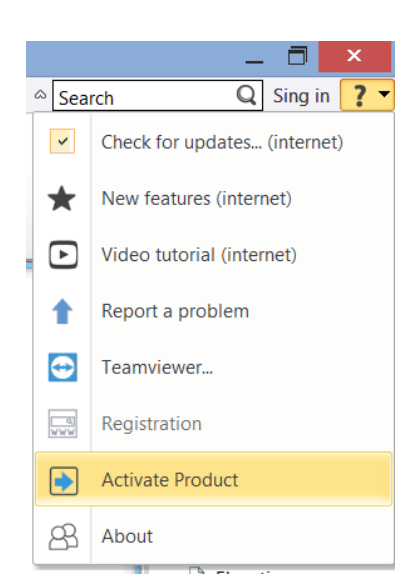

If there is no time limitation (the product is fully paid), you can read "None":

|                                                           | About Dialog                                                                                                    | × |
|-----------------------------------------------------------|----------------------------------------------------------------------------------------------------|---|
| ARCHLine.XP 2018 Licen                                    | ced to                                                                                                    |   |
| Copyright 1998 - 2018 Cad                                 | JLine, Ltd. All rights reserved.                                                                                       | ^ |
| This program includes the                                 | -                                                                                                    |   |
| REDWAY3D is a registered                                  | I trademark. Any unauthorized reproduction and/or use is prohibited.                                                   |   |
| Microsoft and the Microsof<br>Microsoft Corporation in th | t Internet Explorer logo are either registered trademarks or trademarks of<br>ne United States and/or other countries. | ~ |
| Product information                                       |                                                                                                    | ^ |
| Date                                                      | 2018 03 07                                                                                                    |   |
| Product name                                              | ARCHLine.XP 2018                                                                                                    |   |
| Product version                                           | 64 Bit Release 1 v180306 Build 348                                                                                     |   |
| Serial code:                                              | 36001283516                                                                                                    |   |
| Activation code                                           | 0012-3635-NFF-B1CD                                                                                                    |   |
| Licence type                                              | Professional                                                                                                    |   |
| Time remained:                                            | None                                                                                                    |   |
| Licence expiration date                                   | None                                                                                                    |   |
| Installation date                                         | 2017 11 03                                                                                                    |   |
| Licence usage type                                        | Commercial                                                                                                    |   |
|                                                           |                                                                                                    |   |

In that case the Help menu - Activate Product is disabled.

## 3. Entering the licensing information

### 3.1. Entering the serial code

First time ARCHLine.XP starts in trial mode. Until the trial period expires, a warning message appears:

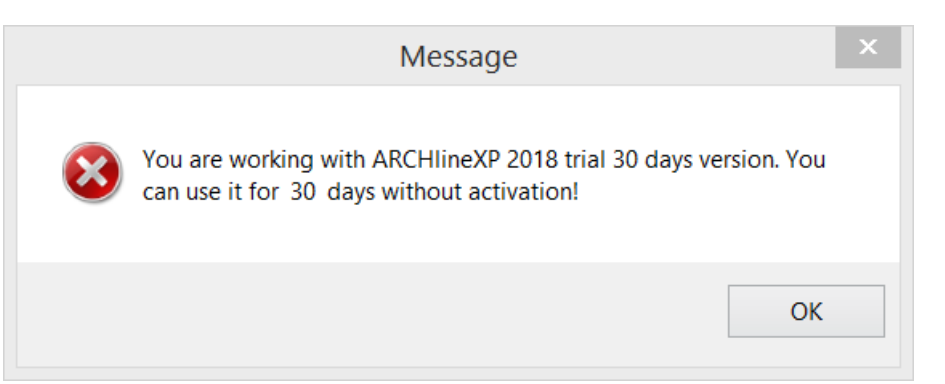

Next step, a dialog comes up with three choices. If you purchased the product you have to enter your serial code, click I have already purchased the software button.

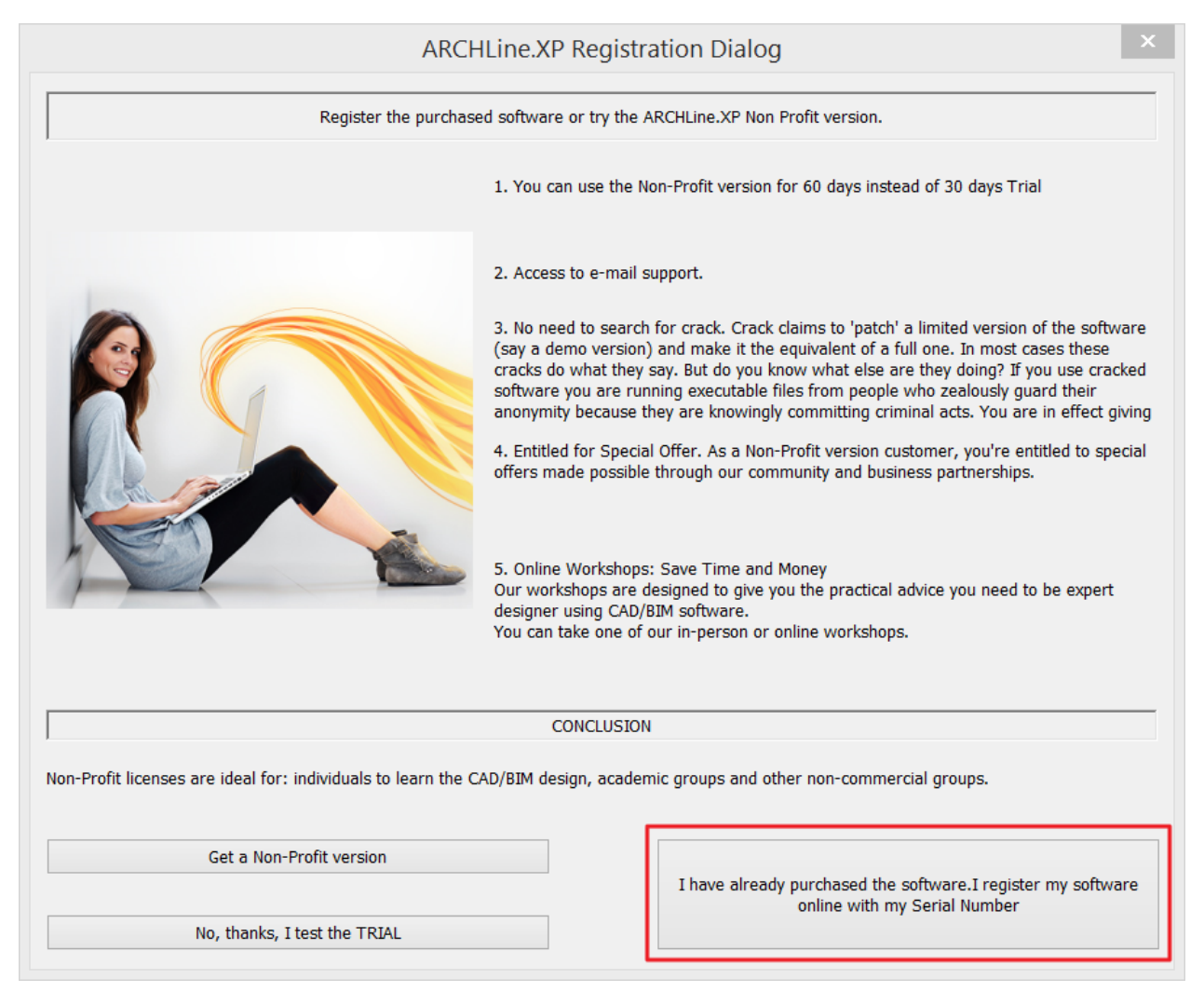

Alternatively, you can change the serial code any time in the Help menu - About dialog, Change Version button:

| Copyright 1998 - 2018 Ca                                                                                            | dLine, Ltd. All rights reserved.                                                                                                    | ^ |
|----------------------------------------------------------------------------------------------------|----------------------------------------------------------------------------------------------------|---|
| This program includes the<br>REDWAY3D is a registered<br>Microsoft and the Microsoft<br>Microsoft Cornoration in th | program called "Redsdk", which is the property of REDWAY3D.<br>I trademark. Any unauthorized reproduction and/or use is prohibited.<br>If Internet Explorer logo are either registered trademarks or trademarks of<br>De United States and/or other countries | ~ |
| Product information                                                                                                 |                                                                                                    | ^ |
| Date                                                                                                    | 2018 03 07                                                                                                    |   |
| Product name                                                                                                    | ARCHLine.XP 2018                                                                                                    |   |
| Product version                                                                                                    | 64 Bit Release 1 v180306 Build 348                                                                                                    |   |
| Serial code:                                                                                                    | 36001283516                                                                                                    |   |
| Activation code                                                                                                    | 0012-3635-NFF-B1CD                                                                                                    |   |
| Licence type                                                                                                    | Professional                                                                                                    |   |
| Time remained:                                                                                                    | None                                                                                                    |   |
| Licence expiration date                                                                                             | None                                                                                                    |   |
| Installation date                                                                                                   | 2017 11 03                                                                                                    |   |
| Licence usage type                                                                                                  | Commercial                                                                                                    |   |
| Country ID                                                                                                    | 36                                                                                                    |   |

Enter the 16-digit serial code. The **Ok** button is active when you enter a correct code.

| Registration                                                                                                    | د                                         |  |  |  |  |
|----------------------------------------------------------------------------------------------------|-------------------------------------------|--|--|--|--|
| To continue using ARCHline.XP 2018 after the trial or Non-Profit period expire serial code                                   | es, you must register your product with a |  |  |  |  |
| Please enter your ARCHline.XP 2018 serial number in the field below (16 digi                                                 | its) and press OK button                  |  |  |  |  |
| 360927835                                                                                                    |                                           |  |  |  |  |
| If you do not have a serial code, click the link provided in the window to visit a web page from where you can purchase one. |                                           |  |  |  |  |
| <u>Buy</u>                                                                                                    |                                           |  |  |  |  |
| Get a non-profit (education) License                                                                                         |                                           |  |  |  |  |
| The OK remains disabled until the code is invalid                                                                            |                                           |  |  |  |  |
| This process requires a one-time connection to the Internet.                                                                 |                                           |  |  |  |  |
| Help                                                                                                    |                                           |  |  |  |  |
|                                                                                                    |                                           |  |  |  |  |

## 3.2. Entering the activation code

Serial code and Activation code are managed by a server automatically through an active WEB communication. If you have an active internet connection, you have nothing to do for the activation, it goes automatically.

However, there are some prerequisites for the automatic activation:

- Active internet connection.
- In the Help menu About Automatic updates dialog enable the check for automatic updates.

|                                                                                     | About Dialog                                                                                                    |   | ×                  |             |    |
|-------------------------------------------------------------------------------------|----------------------------------------------------------------------------------------------------|---|--------------------|-------------|----|
| ARCHLine.XP 2018 Licen                                                              | iced to                                                                                                    | - | Automat            | tic updates | ×  |
|                                                                                     |                                                                                                    |   | Property           | Value       |    |
|                                                                                     |                                                                                                    | / | Automatic updates  |             |    |
| Copyright 1998 - 2018 Ca                                                            | dLine, Ltd. All rights reserved.                                                                                                    | 1 | Check for updates? | Yes         | ~  |
| This program includes the                                                           | program called "Redsdk" which is the property of REDWAY3D                                                                                                    | 1 | Confirmation need  |             |    |
| REDWAY3D is a registered<br>Microsoft and the Microso<br>Microsoft Corporation in t | trademark. Any unauthorized reproduction and/or use is prohibited.<br>ft Internet Explorer logo are either registered trademarks or trademarks or<br>ne United States and/or other countries. |   | Frequency of check | 1           |    |
| Product information                                                                 |                                                                                                    |   |                    |             |    |
| Date                                                                                | 2018 03 07                                                                                                    |   |                    |             |    |
| Product name                                                                        | ARCHLine.XP 2018                                                                                                    |   |                    |             |    |
| Product version                                                                     | 64 Bit Release 1 v180306 Build 348                                                                                                    |   |                    |             |    |
| Serial code:                                                                        | 3600128350885316                                                                                                    |   |                    |             |    |
| Activation code                                                                     | 0012-3635-NFF-B1CD                                                                                                    |   |                    |             |    |
| Licence type                                                                        | Professional                                                                                                    |   |                    |             |    |
| Time remained:                                                                      | None                                                                                                    |   |                    |             |    |
| Licence expiration date                                                             | None                                                                                                    |   |                    |             |    |
| Installation date                                                                   | 2017 11 03                                                                                                    |   |                    |             |    |
| Licence usage type                                                                  | Commercial                                                                                                    |   |                    |             |    |
| Country ID                                                                          | 36                                                                                                    |   |                    |             |    |
| Custom information                                                                  | ladate                                                                                                    |   |                    |             |    |
| System information                                                                  | Updates                                                                                                    |   | ОК                 | Cano        | el |
| Save as                                                                             | Change Version OK                                                                                                    |   |                    |             |    |

• Restart the program. Following the restart you will see the updated activation code in the **Help** menu – **About** dialog.

If you do not have active Internet connection you can enter the activation code manually in the **Help** menu – **Activate Product** dialog:

| You can use the software for 24 days                                                      | s without activation                                                                                           |
|-------------------------------------------------------------------------------------------|----------------------------------------------------------------------------------------------------|
| Enter Your valid activation code. You<br>according to your Perpetual or Subso<br>working. | must activate ARCHLine.XP 2018 once or periodically cription financial model; otherwise, the product will stop |
| E-mail: info@archlinexp.com                                                               |                                                                                                    |
| Help                                                                                      |                                                                                                    |
| Activation code:                                                                          |                                                                                                    |
|                                                                                           |                                                                                                    |
|                                                                                           |                                                                                                    |
| Serial code:                                                                              | Your Unique Computer Code:                                                                                     |
| Serial code:<br>990744835                                                                 | Your Unique Computer Code:<br>0744-CA5E-A20-8CC8                                                               |

Enter the activation code you received then click on **Activate button**. If you do not enter a correct activation code, the **Activate** button remains inactive.

Instead of entering the activation code manually, you can read it from an XML file. This XML file is generated by Cadline support and sent to the user. Click the ellipsis button next to the input field and browse for the appropriate XML file.

# 4. Troubleshooting of licensing problems

## 4.1. Saving the licensing information

When you face with a licensing problem, please send the following information to ARCHline support team:

 Text file with the licensing information. You can save this text file with the Save button found in the Help menu – About dialog:

| J                                                                                                    | Floor plan - Deta                                                                                                    | 🗞 Sav                           | re As                       | ×  |
|----------------------------------------------------------------------------------------------------|----------------------------------------------------------------------------------------------------|---------------------------------|-----------------------------|----|
|                                                                                                    | About Dialog                                                                                                    |                                 |                             |    |
| APCHLine XP 2019 Licence                                                                                             | ed to                                                                                                    |                                 | Search My Drawings          |    |
| ARCHEINE XI 2010 Elcenc                                                                                              |                                                                                                    | Organize 🔻 New folder           |                             | 0  |
|                                                                                                    |                                                                                                    |                                 | ^ Name                      |    |
| Copyright 1998 - 2018 Cad                                                                                            | Line, Ltd. All rights reserved.                                                                                                    | N Nomegroup                     |                             |    |
| This program includes the<br>REDWAY3D is a registered<br>Microsoft and the Microsoft<br>Microsoft Corporation in the | program called "Redsdk", which is the property of REDWAY3D.<br>trademark. Any unauthorized reproduction and/or use is prohibited.<br>Internet Explorer logo are either registered trademarks or trademarks of<br>United States and/or other countries. | This PC                         | No items match your search. |    |
| Product information                                                                                                  | ,                                                                                                    | Documents                       |                             |    |
| Date                                                                                                    | 2018 03 07                                                                                                    | ARCHline 2016 BETA Projekte     |                             |    |
| Product name                                                                                                    | ARCHline.XP 2018 Non-profit (education)                                                                                                    | ARCHlineXP Draw                 |                             |    |
| Product version                                                                                                    | 64 Bit Release 1 v180306 Build 348                                                                                                    | Camtaria Studio                 |                             |    |
| Serial code:                                                                                                    | 9907448350173725                                                                                                    |                                 |                             |    |
| Activation code                                                                                                    | 0744-CA5E-A38-9CE8                                                                                                    | Downloaded Installations        |                             |    |
| Licence type                                                                                                    | Professional                                                                                                    | Egyéni Office-sablonok          |                             |    |
| Software protection                                                                                                  | Yes                                                                                                    | Graphics                        |                             |    |
| Time remained:                                                                                                    | 24 days                                                                                                    | 👢 HiSuite                       |                             |    |
| Licence expiration date                                                                                              | 2018 03 30                                                                                                    | Jakob                           |                             |    |
| Installation date                                                                                                    | 2018 02 02                                                                                                    | My Drawings                     |                             |    |
| Licence usage type                                                                                                   | Non-profit (education)                                                                                                    | Thursdashind                    |                             |    |
|                                                                                                    |                                                                                                    |                                 | V 2                         | >  |
|                                                                                                    |                                                                                                    | L tzoltan elemei                |                             |    |
| System information                                                                                                   | Updates                                                                                                    | File name: data.txt             |                             | ~  |
| Save as                                                                                                    | Change Version OK                                                                                                    | Save as type: Text file (*.txt) |                             | ~  |
| ▶<br>+                                                                                                    |                                                                                                    | Hide Folders                    | Save                        | el |

### 4.2. Most common problems

### 4.2.1. The serial code is disabled

Possible reasons:

- customer might be in delay with payment
- hardlock replacement to a new one (because of hardlock damage or loss)
- the user is not online or the automatic software update option is off

| Message                                                                                                  | ×        |
|----------------------------------------------------------------------------------------------------|----------|
| Error 360927: Your serial number has been disabled, please contact ARCH support for further information! | lLine.XP |
|                                                                                                    | ОК       |

Reactivating the serial code or the key, you must contact Cadline support group. From the licensing information file you can read number of reactivation. For reactivation the software, you need a reactivation code from Cadline support group. If you use the hardlock key with more PC, you have to enter the same reactivation code on each PC.

#### Attention!

There is unique activation code for each serial code and for each reactivation process. Please do not use the same activation code on different PCs with different serial codes. However, you must use the same reactivation code on different PCs with the same serial codes and same ARCHline versions.

Reactivation commands:

- 1<sup>st</sup> reactivation: systemdialog external 35
- 2<sup>nd</sup> reactivation: systemdialog external 36
- 3<sup>rd</sup> reactivation: systemdialog external 37

| Add-on registration       |
|---------------------------|
| Add-on name:              |
| Reenable                  |
|                           |
|                           |
|                           |
|                           |
|                           |
| Add-on registration code: |
| 0927-3632-A23-A483        |
|                           |
|                           |
| OK Cancel                 |
|                           |

To be able to reactivate the hardlock/software key/serial number, user must be online and the automatic update option must be switched on. If the automatic update option is off, the user must switch it on and then restart ARCHline. The reactivation process is not automatic!

#### 4.2.2. System clock is set back

Possible reasons:

- When ARCHline has a limited usage period and the period expired, users may try to set back the system clock to keep the time within the valid time period.
- Also, for some other reasons, the system clock can be set back automatically (for example the battery that keep the system time is exhausted).

In that case ARCHline stops to work correctly and the "time is set back" information is found in the lincensing information text file.

#### Attention!

There is unique time registration code for each serial code and for each time registration process. Please do not use the same time registration code on different PCs with different serial codes.

To reenable (reactivation) the software, please contact Cadline support group. You need time registration with the following commands:

- 1<sup>st</sup> case: systemdialog external 30
- 2<sup>nd</sup> case: systemdialog external 31
- 3<sup>rd</sup> case: systemdialog external 32

| Add-on registration | ×                         |  |  |  |  |
|---------------------|---------------------------|--|--|--|--|
|                     | Add-on name:              |  |  |  |  |
|                     | Time registration         |  |  |  |  |
|                     |                           |  |  |  |  |
|                     |                           |  |  |  |  |
|                     |                           |  |  |  |  |
|                     |                           |  |  |  |  |
|                     |                           |  |  |  |  |
|                     | Add-on registration code: |  |  |  |  |
|                     | 0927-3632-A1E-74BE        |  |  |  |  |
|                     |                           |  |  |  |  |
|                     |                           |  |  |  |  |
|                     | OK Cancel                 |  |  |  |  |
|                     |                           |  |  |  |  |

#### 4.2.3. Hardlock is missing

Sometimes the hardlock is not plugged in or damaged or its driver is not installed correctly. At program start a warning message says that the hardlock is missing.

| ARCHline.XP 2018 Limited mode C:\Users\Documents\ARCHlineXP DRAW\Document24.pro – 🗖 💌                                                                                                    |                              |                                                 |                                          |                             |                               |                                                                                                    |  |
|----------------------------------------------------------------------------------------------------|------------------------------|-------------------------------------------------|------------------------------------------|-----------------------------|-------------------------------|----------------------------------------------------------------------------------------------------|--|
| File 🗋 🖿 🖬 🖬 🖨 🌒 🖓 🚶                                                                                                    | ( 🗊 🗂 🍠 🥒 🗙 🚥 🖷 🦪 🖬          | <ul> <li>Edit View Building Interior</li> </ul> | Drafting Dimension Documentation         | Namirial BIM                | Search                        | Q Sing in ? -                                                                                                    |  |
| Properties Wall                                                                                                    | n - Door Window Curtain wall | Column Beam Slab Roof Ceiling                   | Ramp<br>Railing Stair Dy run and landing | Room and area Surveyed room | Google Maps Terrain Point clo | ud                                                                                                    |  |
| File Fait                                                                                                    | • • • •                      |                                                 | ✓ ✓ Ø Stair by treads                    | * * *                       |                               |                                                                                                    |  |
| Properties Wall                                                                                                    | Opening                      | Structure                                       | Stair                                    | Room                        | Site                          |                                                                                                    |  |
| Design center a × Floor plan - Default - Ground floor (0 mm)* Project navigator                                                                                                    |                              |                                                 |                                          |                             |                               |                                                                                                    |  |
| Bearch in all items]     q.       Building     Image: Constraint of the period of the period of the |                              |                                                 |                                          |                             |                               | <ul> <li>✓ Eviews (5)</li> <li>✓ Floor plan</li> <li>✓ Floor plan</li> <li>✓ Corr plan</li> <li>✓ Corr plan</li> <li>✓ Co</li></ul> |  |
| Recent models<br>My Favourites<br>Help                                                                                                    | Har                          | dloc                                            | k is r                                   | niss                        | sing                          | South elevatio West elevation Print layout Rendering Hidden views Tel Zones                                                                                                    |  |

Possible solutions:

- Plug the hardlock into another USB port
- Check the hardlock with the Hardlock key tester application. For additional information please visit <u>http://www.archlinexp.com/downloads/drivers</u>
- Please check if the driver is installed correctly. You may need to completely remove and then reinstall the driver with Sentinel System Driver Cleanup Utility 1.2.0.5 (Win32), Sentinel System Driver Cleanup Utility 1.2.0.5 (Win64) and Sentinel System Driver Installer 7.5.7. For additional information please visit <u>http://www.archlinexp.com/downloads/drivers</u>
- Hardlock must be replaced. When a hardlock must be replaced, for the time the hardlock being changed, a temporary serial code is released to the user. To enter the new serial code, go to Help menu – About dialog and click Change serial button.

### 4.2.4. A different hardlock is plugged in

In some cases you may face with a similar message like this, only the numbers are different:

## Illegal serial number! Server: 360927 Client: 360012

The above message means that the plugged in a hardware key with ID# 360927, however, he registered the program for ID# 360012.

Solution: plug in the correct hardware key and then restart the program.